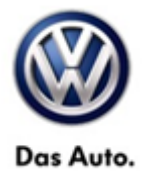

| Model(s)                                                              | Year(s) | Eng. Code(s) | Trans. Code(s) | VIN Range From | VIN Range To |
|-----------------------------------------------------------------------|---------|--------------|----------------|----------------|--------------|
| Golf/GTI, Golf R,<br>Golf<br>Sportwagen,<br><mark>EXCEPT eGolf</mark> | 2015    | All          | All            | All            | All          |

### Condition

91 15 07 August 3, 2015 2039352 Supersedes Technical Bulletin V911506 dated June 16, 2015 to enter comment about eGolf.

#### Modular Infotainment System (MIB) Radio Switches to FM Station 87.7

The customer may complain that, intermittently, the FM radio station will have switched to the station 87.7 upon start up. This condition occurs without the driver selecting this station intentionally.

### **Note:**

#### THIS BULLETIN DOES NOT APPLY TO eGolf.

This technical bulletin must be read in its entirety before attempting the software update.

### **Technical Background**

This procedure corrects the concern listed above by updating the 5F Information Electronics Module to the latest software **P4430**.

## **Production Solution**

Not applicable.

© 2015 Volkswagen Group of America, Inc.

Page 1 of 6

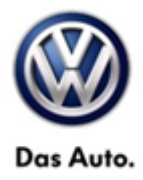

### Service

#### Software Update Procedure

- Connect Midtronics InCharge 940 (INC 940) or GRX3000VAS Tester/Charger to the vehicle's battery.
- Switch the ignition to the ON position.
- Switch on the MIB radio.
- Check the Software Version by pressing and holding the "Menu" button for 10 seconds to enter Service Mode.

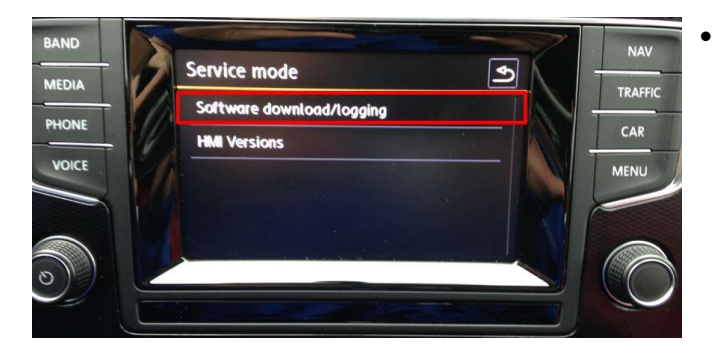

| Select "Software download/logging" on the |
|-------------------------------------------|
| touch screen menu.                        |

| SW download                       | Logging | Update | Þ |  |
|-----------------------------------|---------|--------|---|--|
| Installed Software train Version: |         |        |   |  |
| MSTD_US_VW_P3470                  |         |        |   |  |
| Installed SW MU Version:          |         |        |   |  |
|                                   |         | 064    | 5 |  |
| Part number                       |         |        |   |  |

- If the current Installed Software train Version ends in a number lower than **P4430**, proceed with this Technical Bulletin.
- If the current Installed Software train Version ends in a number greater than or equal to P4430, this work procedure does not apply.

- Press the back arrow key on the touchscreen display to return to the main MIB menu.
- Insert the applicable software update SD card into the 5F module SD card reader located in the glove box (Composition Media if equipped with the non-navigation MIB system or Discover Media if equipped with the MIB system with navigation).
- Again press and hold the "Menu" button to enter Service Mode.

© 2015 Volkswagen Group of America, Inc.

Page 2 of 6

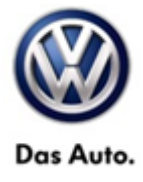

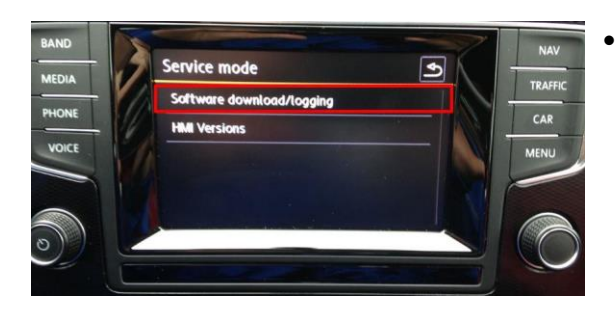

Press "Software download/logging" on the touch screen menu.

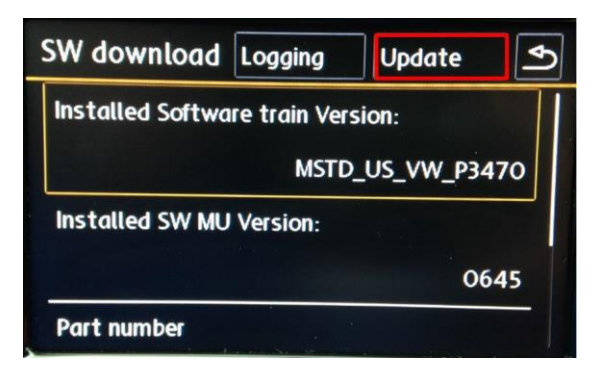

Press "Update" on the touch screen menu.

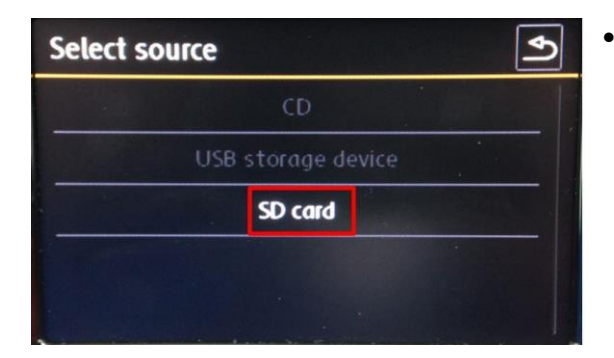

Press "SD card" on the touch screen menu to select SD card as the source.

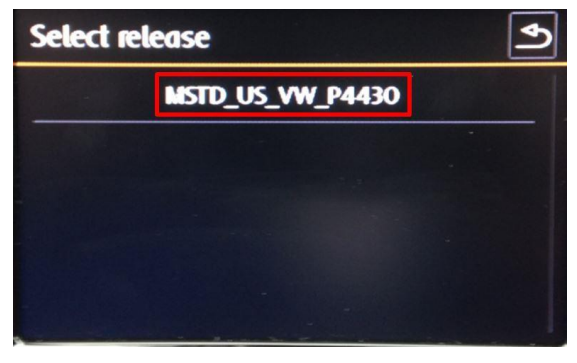

• Press "MSTD\_US\_VW\_P4430" on the touch screen menu.

#### © 2015 Volkswagen Group of America, Inc.

All rights reserved. Information contained in this document is based on the latest information available at the time of printing and is subject to the copyright and other intellectual property rights of Volkswagen Group of America, Inc., its affiliated companies and its licensors. All rights are reserved to make changes at any time without notice. No part of this document may be reproduced, stored in a retrieval system, or transmitted in any form or by any means, electronic, mechanical, photocopying, recording, or otherwise, nor may these materials be modified or reposted to other sites, without the prior expressed written permission of the publisher.

#### Page 3 of 6

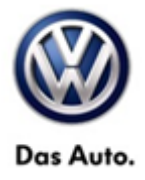

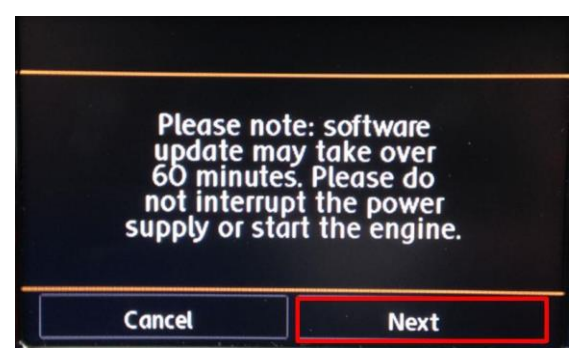

- Press "Next" on the touch screen menu.
- The update will now take place.

**I**Tip: The radio may reboot one or more times during the update process. This is normal and not indicative of a malfunction.

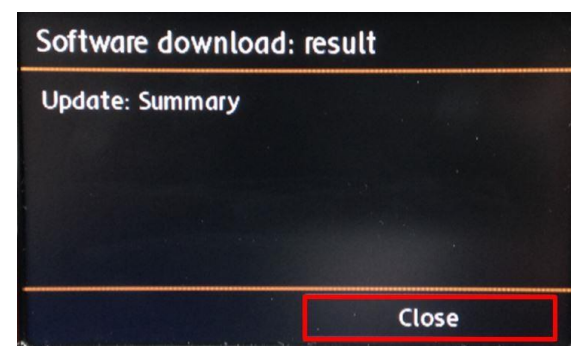

 Once the software update is complete, press "close" on the touch screen menu.

#### © 2015 Volkswagen Group of America, Inc.

Page 4 of 6

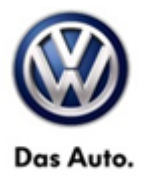

## Warranty

| To determine if this procedure is covered under Warranty, always refer to the Warranty Policies and Procedures Manual <sup>1)</sup> |                                    |                                      |                                   |                 |                                             |                   |                                             |  |
|----------------------------------------------------------------------------------------------------|------------------------------------|--------------------------------------|-----------------------------------|-----------------|---------------------------------------------|-------------------|---------------------------------------------|--|
| Model(s)                                                                                                    | Year(s)                            |                                      | Eng. Code(s)                      | Trans. Code(s)  | VIN Range From                              |                   | VIN Range To                                |  |
| Golf/GTI, Golf R,<br>Golf<br>Sportwagen                                                                                             | 2015                               |                                      | All                               | All             | All                                         |                   | All                                         |  |
|                                                                                                    |                                    |                                      | SAGA                              | Coding          |                                             |                   |                                             |  |
| Claim Type:                                                                                                    | aim Type: Use applicable Claim Typ |                                      |                                   | e <sup>1)</sup> |                                             |                   |                                             |  |
| Service Number:                                                                                                    |                                    |                                      | Damage<br>Code                    | HST             | HST                                         |                   | Damage Location<br>(Depends on Service No.) |  |
| 9130                                                                                                    |                                    | 0039                                 |                                   |                 | Use applicable when indicated in Elsa (L/R) |                   |                                             |  |
| Parts Manufacturer:                                                                                                    |                                    |                                      | Golf/GTI, Golf Sportwagen, Golf R |                 |                                             | PM6 <sup>2)</sup> |                                             |  |
| Labor Operation <sup>3)</sup> : Update programming                                                                                  |                                    |                                      | 91302599 = 60 TU                  |                 |                                             |                   |                                             |  |
| Labor Operation <sup>3)</sup> : Charge Battery                                                                                      |                                    |                                      | 27068950 = 10 TU                  |                 |                                             |                   |                                             |  |
| Causal Part: Select Labor Operation                                                                                                 |                                    |                                      | า                                 | 91302599        |                                             |                   |                                             |  |
| Diagnostic Time 4)                                                                                                    |                                    |                                      |                                   |                 |                                             |                   |                                             |  |
| GFF Time expenditure                                                                                                    |                                    | 01500000 = 00 TU max.                |                                   | NO              |                                             |                   |                                             |  |
| Road Test                                                                                                    |                                    | 01210002 = 00 TU<br>01210004 = 00 TU |                                   | NO              |                                             |                   |                                             |  |
| Technical Diagnosis                                                                                                    |                                    | 0132000 = 00 TU max.                 |                                   | NO              |                                             |                   |                                             |  |
| Claim Comment: Input "As per Technical Bulletin 2039352" in comment section of Warranty Claim.                                      |                                    |                                      |                                   |                 |                                             |                   |                                             |  |
| <sup>1)</sup> Vehicle may be outside any Warranty in which case this Technical Bulletin is informational only                       |                                    |                                      |                                   |                 |                                             |                   |                                             |  |
| <sup>2)</sup> Code per warranty vendor code policy.                                                                                 |                                    |                                      |                                   |                 |                                             |                   |                                             |  |

© 2015 Volkswagen Group of America, Inc.

Page 5 of 6

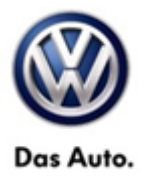

<sup>3)</sup> Labor Time Units (TUs) are subject to change with ELSA updates.

<sup>4)</sup> Documentation required per Warranty Policies and Procedures Manual.

## **Required Parts and Tools**

| Tool Description                                                                                                | Tool No:                                                                  |  |  |
|----------------------------------------------------------------------------------------------------|---------------------------------------------------------------------------|--|--|
| Midtronics Battery Tester/Charger                                                                               | InCharge 940 (INC-940)                                                    |  |  |
|                                                                                                    | Or                                                                        |  |  |
|                                                                                                    | GRX3000VAS                                                                |  |  |
| VAS Diagnostic Tool                                                                                             | VAS 6150/X & VAS 6160/X with ODIS Service with:<br>current online updates |  |  |
| SD Card:<br>MY15 Golf, Golf R, Golf Sportwagen and GTI SW<br>87.7 Update for Vehicles <u>with</u> Navigation    | SW877UDWITHNAV                                                            |  |  |
| SD Card:<br>MY15 Golf, Golf R, Golf Sportwagen and GTI SW<br>87.7 Update for Vehicles <u>without</u> Navigation | SW877UDNONAV                                                              |  |  |

### **i**Tip:

Additional copy of the SD cards may be ordered from Volkswagen Technical Literature Ordering Center at www.vw.techliterature.com.

## **Additional Information**

All part and service references provided in this Technical Bulletin are subject to change and/or removal. Always check with your Parts Dept. and Repair Manuals for the latest information.

 $\ensuremath{\textcircled{\text{c}}}$  2015 Volkswagen Group of America, Inc.